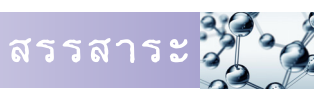

## พรรษชล รัตนปาณี นักวิทยาศาสตร์ปฏิบัติการ สำนักหอสมุดและศูนย์สารสนเทศวิทยาศาสตร์และเทคโนโลยี

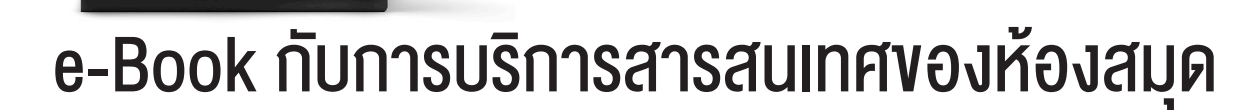

ในยุคที่เทคโนโลยีสารสนเทศ (Information Technology : IT) ถูกนำไปใช้อย่างกว้างขวาง อินเทอร์เน็ตเปรียบ เสมือนคลังข้อมูลขนาดใหญ่ที่มีเรื่องราวต่าง ๆ มากมายให้เราค้นหา ผู้คนต่างมีสมาร์ทโฟน แท็บเล็ตหรือคอมพิวเตอร์ ส่วนตัว เพื่อใช้ในการติดต่อสื่อสาร แบ่งปันข้อมูลผ่านสังคมออนไลน์ หรือค้นคว้าหาข้อมูล ปัจจุบันมีรูปแบบสารสนเทศ ชนิดหนึ่งเป็นที่นิยม มีการใช้อย่างแพร่หลาย และเป็นเครื่องมือสำคัญในการค้นคว้าข้อมูลแบบออนไลน์ นั่นคือหนังสือ อิเล็กทรอนิกส์ หรือที่ทุกท่านคุ้นเคยกันในชื่อ e-Book หรือ Electronic Book

## ้ความเป็นมาของหนังสืออิเล็กทรอนิกส์ (e-Book)

หนังสืออิเล็กทรอนิกส์ คือ ดิจิทัลไฟล์ที่สร้างขึ้นโดย โปรแกรมคอมพิวเตอร์ ประกอบไปด้วยตัวหนังสือ รูปภาพ ไฟล์เสียง หรือไฟล์วิดีโอ ที่สามารถแสดงบนหน้าจออุปกรณ์ อิเล็กทรอนิกส์ และเปิดอ่านได้ทั้งในระบบออนไลน์และออฟไลน์ เสมือนกับการอ่านหนังสือที่เป็นรูปเล่ม หรืออีกนัยหนึ่งคือ หนังสือที่ผู้อ่านสามารถอ่านผ่านทางอินเทอร์เน็ต หรือบน อุปกรณ์อิเล็กทรอนิกส์แบบพกพาได้นั่นเอง โดยผู้อ่านสามารถ พกพาหนังสือจำนวนมากติดตัวไปได้ทุกที่ ทุกเวลา เปิดอ่าน ได้ตามต้องการ และยังสามารถเชื่อมโยงกับข้อความต่าง ๆ ภายในหนังสือไปยังเว็บไซด์อื่น ๆ ผ่านทางอินเทอร์เน็ตได้

แรกเริ่ม e-Book ถูกพัฒนามาจากการพิมพ์หนังสือใน ส่วนของการทำพรีเพรส (Prepress) ซึ่งก็คือขั้นตอนแรกในการ เตรียมเอกสารก่อนการพิมพ์ เช่น สแกนรูป จัดหน้าไฟล์ ทำฟิล์ม และทำเพลท โดยจะสร้างออกมาเป็นไฟล์แบบ PDF (Portable Document Format) ซึ่ง PDF เป็นรูปแบบหนังสือ อิเล็กทรอนิกส์ในยุคแรก ๆ แต่ยังคงใช้กันอยู่ในปัจจุบัน ด้วย ความที่ไฟล์แบบ PDF มีลักษณะเสมือนหนังสือจริง ๆ จึงเป็น ที่มาของ e-Book

## หนังสืออิเล็กทรอนิกส์กับห้องสมุด ดร.ตั้ว ลพานุกรม

สำนักหอสมุดและศูนย์สารสนเทศวิทยาศาสตร์ และเทคโนโลยี กรมวิทยาศาสตร์บริการ นำระบบห้องสมุด อัตโนมัติมาใช้เพื่อบริหารจัดการทรัพยากรสารสนเทศตั้งแต่

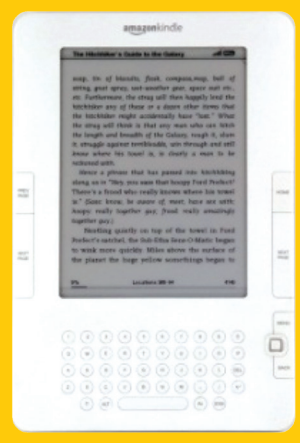

Kindle อุปกรณ์อ่านหนังสือในยุคแรก ที่มา : http://academic.eb.com/EBchecked/media/142453/Kindle

ปี พ.ศ. 2538 ได้จัดทำฐานข้อมูลและเว็บไซต์ซึ่งเริ่มเปิด ให้บริการอย่างเต็มรูปแบบเมื่อปี พ.ศ. 2545 เพื่อตอบสนอง ต่อผู้ใช้ห้องสมุดที่ปรับเปลี่ยนพฤติกรรมจากการเข้ามาใช้ ห้องสมุดด้วยตนเองมาเป็นการค้นคว้าข้อมูลผ่านทาง เครือข่ายอินเทอร์เน็ตมากขึ้น และเริ่มต้นการให้บริการ เอกสารดิจิทัลในปี พ.ศ. 2547 โดยการพัฒนาคลังข้อมูล ทรัพยากรสารสนเทศด้านวิทยาศาสตร์และเทคโนโลยี ในรูปแบบดิจิทัล (http://siweb.dss.go.th/dss\_doc) ปัจจุบัน มีจำนวนเอกสารมากกว่า 2,500 รายการ ซึ่งสามารถอ่าน เอกสารฉบับเต็มได้ ปัจจุบันการให้บริการในระบบห้องสมุด e-Book ได้ถูกพัฒนาให้บริการผ่านแอปพลิเคชันที่ชื่อว่า DSS Science eBook ให้เป็นอีกทางเลือกหนึ่งของผู้ใช้บริการในยุค ดิจิทัล

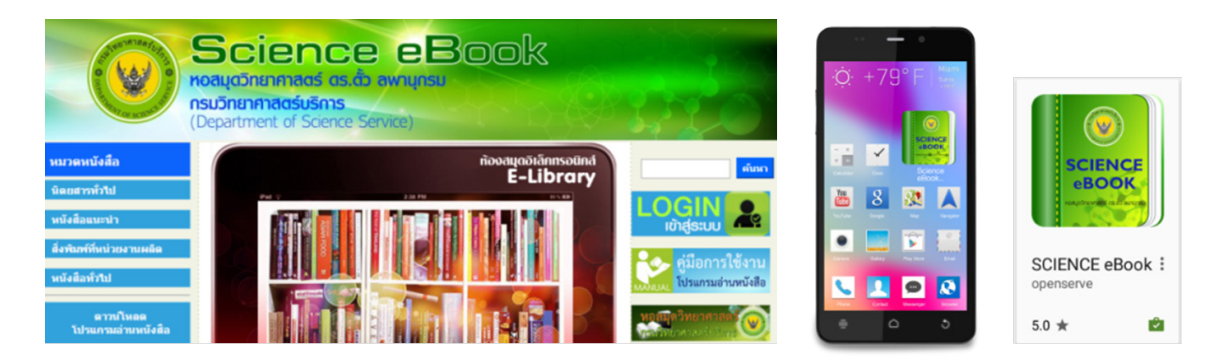

ภาพแสดงหน้าเว็บไซต์ http://ebook.dss.go.th และแอปพลิเคชัน DSS Science eBook บนสมาร์ทโฟน

| Back                                                                       | Back-<br>My Library Search                                                             | Consumment values 📑 🔅 🔘 | cm1<br>msußnsömstruszukontikkoutjubms<br>minimererosaklakotjärn kerödensjonannakorennös<br>indenskyenkovansokosjangilisikotjan käratevestön<br>kindenskyende autjähandinassa kait sinkä                                                                                                    | diama<br>1. mantrophysication<br>vanhangditma mat<br>vitro sia | Encoded   andre 1 debaseredderse   excloreredderse debaseredderse   excloreredderse debaseredderse   excloreredderse debaseredderse   excloreredderse debaseredderse   excloreredderse debaseredderse   excloreredderse debaseredderse   excloreredderse debaseredderse   excloreredderse debaseredderse                                                                                                    |
|----------------------------------------------------------------------------|----------------------------------------------------------------------------------------|-------------------------|----------------------------------------------------------------------------------------------------|----------------------------------------------------------------|----------------------------------------------------------------------------------------------------|
| ทนังสือทั่วไป<br>สิ่งพิมพ์ที่หน่วยงานผลิด<br>หนังสือแนะนำ<br>นิดยสารทั่วไป | สิ่งพิมพ์ที่หน่วยงาน   เราะสายสุดารคำเนิน<br>งานประจำ   เราะสายสุดารคำเนิน<br>งานประจำ |                         | Allowershift several several seve | z direkterődése                                                | el canol de la casalació de casalació de la casalació de la casalació de |

DSS Science eBook Application เป็นแอปพลิเคชัน สำหรับอ่านหนังสือออนไลน์ รวบรวมหนังสือทางด้าน วิทยาศาสตร์และเทคโนโลยี และหนังสืออื่น ๆ ที่น่าสนใจใน รูปแบบอิเล็กทรอนิกส์ เพื่อเพิ่มความสะดวกในการอ่าน หนังสือออนไลน์ผ่านสมาร์ทโฟน หรือแท็บเล็ต ได้ทุกที่ ทุกเวลา สามารถสมัครใช้บริการได้ที่เว็บไซต์ http://ebook. dss.go.th ทำการลงทะเบียนและรอการตอบกลับจาก เจ้าหน้าที่ไม่เกิน 1 วันทำการ ผู้ใช้ก็สามารถนำ Username และ Password ที่ลงทะเบียนไว้เข้าใช้งานและอ่านหนังสือ ได้ทันทีผ่าน DSS Science eBook Application บนอุปกรณ์ อิเล็กทรอนิกส์ส่วนตัว

ผู้ใช้สามารถดาวน์โหลดแอปพลิเคชัน ได้ที่หน้าเว็บไซต์ http://ebook.dss.go.th หรือใช้คำค้น DSS Science eBook บน Play Store สำหรับระบบปฏิบัติการ Android หรือ App Store สำหรับ iOS เมื่อดาวน์โหลดเรียบร้อย จะพบ icon App แสดงอยู่ที่หน้าจอ จากนั้นคลิกที่ icon แล้วกรอก Username และ Password ที่ได้ลงทะเบียนไว้ เมื่อเปิดเข้าไปในแอปพลิเคซัน หน้าจอจะแสดงลักษณะ เป็นชั้นหนังสือว่าง ผู้ใช้สามารถเข้าเมนูเพื่อยืมหนังสือได้ทันที โดยหนังสืออิเล็กทรอนิกส์ที่ให้บริการจะแบ่งออกเป็น 4 หมวดใหญ่ คือ นิตยสารทั่วไป หนังสือแนะนำ สิ่งพิมพ์ที่ หน่วยงานผลิต และหนังสือทั่วไป เลือกหมวดหมู่หนังสือที่ สนใจ จากนั้นเลือกหนังสือที่ต้องการอ่าน เมื่อกดยืมหนังสือ และยืนยันการยืมเป็นที่เรียบร้อย หนังสือจะถูกนำมาวางบน ชั้นหนังสือของท่าน และกดที่หนังสือเพื่อเปิดอ่าน

e-Book ที่ได้รับสามารถพลิกหรือสไลด์เพื่อเปิดอ่านได้ เหมือนหนังสือจริง มีฟังก์ชันช่วยในการอ่าน เช่น Bookmarks การบันทึกเสียง และการจดบันทึก การยืมหนังสือมีจำกัด จำนวนเล่มและกำหนดระยะเวลาการยืมไว้ หากถึงกำหนด หนังสือจะถูกเรียกคืนอัตโนมัติ โดยไม่ต้องเดินทางเข้ามา ดำเนินการที่ห้องสมุด

หากมีข้อสงสัยในการใช้งานสามารถส่งอีเมลสอบถาม ได้ที่ info@dss.go.th หรือโทรศัพท์สอบถามเพิ่มเติมที่ หมายเลข 0 2201 7285

## เอกสารอ้างอิง

สรรสาระ

ATTWELL, Arthur. *E-book* [online]. Encyclopædia Britannica, Inc, 2014 [viewed 29 February 2016]. Available from : http://academic.eb.com/EBchecked/topic/1235205/e-book.